## NAPLAN — Preparing

Platform guide 7: Edit student record

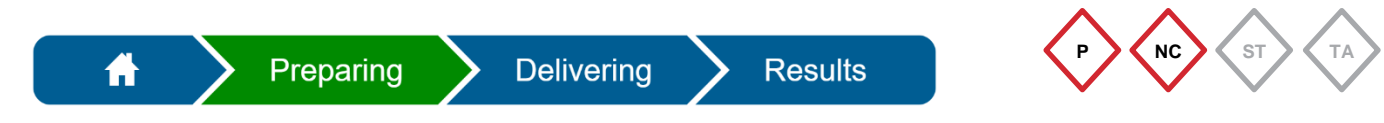

The **principal** and **NAPLAN coordinator** can edit student information in the assessment platform.

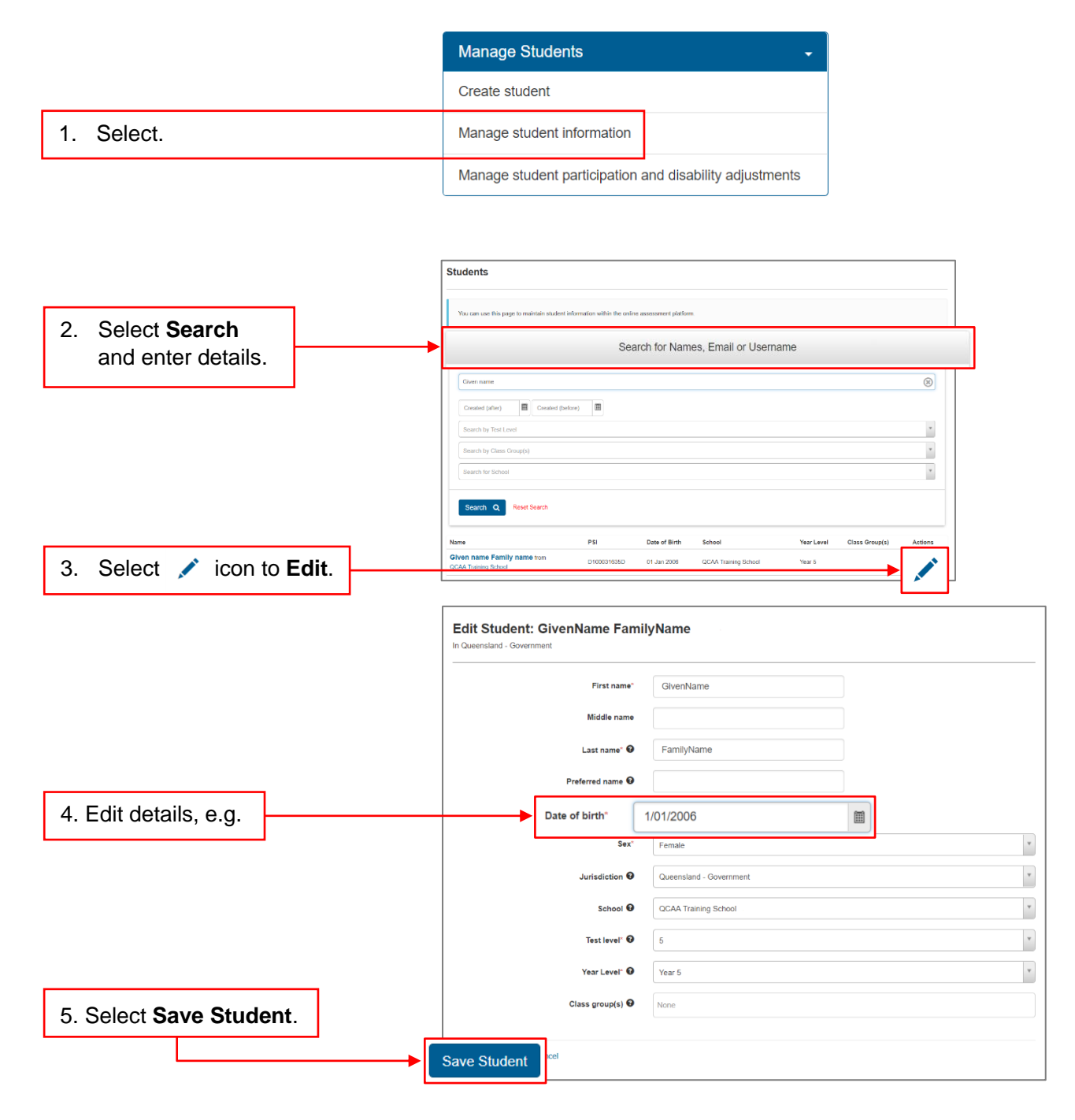

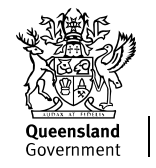

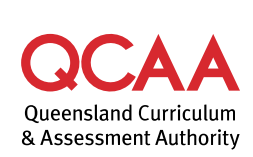

## Full fee-paying students (if applicable)

If your school has full fee-paying students, follow these steps to edit their record:

| 7. Select Stude                                 | ent information.                         |   |
|-------------------------------------------------|------------------------------------------|---|
|                                                 | <b>↓</b>                                 |   |
| Student information                             |                                          |   |
| > Demographics                                  |                                          | 1 |
| > Enrolment status                              |                                          | 1 |
| > Identifiers                                   |                                          | 1 |
| > QA status                                     |                                          |   |
| <ul> <li>Alternative Format Informat</li> </ul> | tion                                     |   |
| 3. Select 💉                                     | icon to edit Enrolment status.           |   |
| nrolment status                                 |                                          |   |
| Contains information relating to the stude      | Ien's school enrolment.                  |   |
| Offline delivery 0                              | *                                        |   |
| Local school student ID* 🕖                      |                                          |   |
|                                                 | Exclude from NAPLAN national reporting 9 |   |
| FTE 😡                                           |                                          |   |
| Education support 🛙                             | *                                        |   |
| Full fee paying student* 0                      | (Not specified)                          |   |
| Visa code 🛙                                     | *                                        |   |
| Main school flag 🕑                              | v                                        |   |
| Local school ID 9                               |                                          |   |
| Local campus ID 🚱                               |                                          |   |
| Other school ID 0                               |                                          |   |
| Other school name                               |                                          |   |
| Reporting school ID 🚱                           |                                          |   |
| Reporting school name 🗿                         |                                          |   |
| Home schooled student @                         | v                                        |   |
| Home schooled student @                         |                                          |   |
|                                                 |                                          |   |
|                                                 |                                          |   |
| ull fee paying student* 🖌                       | Not stated / Unknown                     | - |
| Vina anda 🖉                                     |                                          | ۹ |
| visa code G                                     | FFPOS                                    |   |
| Main school flag                                | Non-FFPUS Not stated / Linknown          |   |
|                                                 |                                          |   |

## More information

If you would like more information, please visit the QCAA website at www.qcaa.qld.edu.au and search for 'NAPLAN'. Alternatively, phone 1300 214 452 or email naplan@qcaa.qld.edu.au.

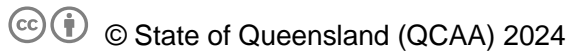

**Licence:** https://creativecommons.org/licenses/by/4.0 | **Copyright notice:** www.qcaa.qld.edu.au/copyright — lists the full terms and conditions, which specify certain exceptions to the licence.

Other copyright material in this publication is listed below.

1. Assessment platform screenshots have been accessed via www.assessform.edu.au and are used with permission of Education Services Australia (ESA).